# Créer une activité Wiki

## Étape 1 : Activer le mode édition de l'espace-cours

• Cliquer sur le bouton « Activer le mode édition » en haut à droite de la page :

Activer le mode édition

## Étape 2 : Cliquer sur "Ajouter une activité ou une ressource"

Ajouter une activité ou ressource

# Étape 3 : Sélectionner l'activité Wiki

• Cliquer sur l'icône correspondante à l'activité Wiki :

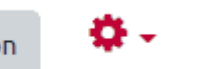

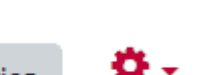

#### Ajouter une activité ou ressource

×

Q

```
Rechercher
```

| Activités                    | Ressources             |                                           |                                               |                                |                                  |
|------------------------------|------------------------|-------------------------------------------|-----------------------------------------------|--------------------------------|----------------------------------|
| Presson Relier<br>Atelier    | Base o<br>donné<br>☆ ( | de BigBlueButto<br>es BN                  | on<br>Chat<br>☆ ❹                             | L<br>Choix de<br>Groupe<br>☆ ❹ | Consultation<br>☆ ❹              |
| Devoir<br>☆ 0                | Etherpac<br>☆          | y <b>F</b> eedback<br><b>ⓑ</b> ☆ <b>ⓑ</b> | Forum<br>☆ <b>①</b>                           | Glossaire<br>☆ ❹               | H5P<br>(NOUVEAU)<br>☆ 6          |
| H5P (plug<br>ancienne<br>☆ 0 | jin<br>e Hot Pota<br>☆ | toes Leçon<br>ট ☆ ট                       | Sabc<br>def<br>Liste de tâches<br>☆ <b>()</b> | s Outil externe                | Paquetage<br>SCORM<br>☆ <b>⑤</b> |
| Questionna<br>ch 🛛           | aire Rendez-           | Simple<br>vous certificat                 | <b>°</b><br>Sondage<br>☆ ❶                    | v<br>Test<br>☆ ❹               | ►<br>Test hors-ligne             |
| ₩iki<br>☆ Ø                  |                        |                                           |                                               |                                |                                  |

#### Consultez les contenus de **moodle**Net

• Vous êtes renvoyé vers la page de paramétrage du Wiki.

### Étape 4 : Renseigner les paramètres généraux

• Nom (obligatoire) et Description (facultative, peut être affichée sur la page de l'espace-cours),

x<sub>2</sub> x<sup>2</sup>

| 18/07/2025 14:09             |   | 3/3                                                                                                    |  |  | (        |   |     |   | Cré |  |
|------------------------------|---|----------------------------------------------------------------------------------------------------|--|--|----------|---|-----|---|-----|--|
| <ul> <li>Généraux</li> </ul> |   |                                                                                                    |  |  |          |   |     |   |     |  |
| Nom du wiki                  | 9 |                                                                                                    |  |  |          |   |     |   |     |  |
| Description                  |   | 1     A▼     B     I     Ff▼     T     I     I |  |  | <b>§</b> | 名 | H-P | U | S   |  |
|                              |   |                                                                                                    |  |  |          |   |     |   |     |  |
|                              |   |                                                                                                    |  |  |          |   |     |   |     |  |

□ Afficher la description sur la page de cours 🥹

• Mode du wiki (individuel ou collaboratif),

| Mode wiki               | 0  | Wiki collaboratif 🗢                  |  |
|-------------------------|----|--------------------------------------|--|
| Nom de la première page | 00 | Wiki collaboratif<br>Wiki individuel |  |

Si vous choisissez le mode individuel, chaque participant aura ses propres pages et ne pourra modifier que celles-ci.

Si vous choisissez le **mode collaboratif**, plusieurs participants pourront travailler sur les mêmes pages (cependant, contrairement à l'Etherpad, ils ne pourront pas modifier ces pages en même temps).

• Nom de la première page (obligatoire).

### Étape 6 : Choisir le format du forum

Format

Format par défaut

| 0 | HTML ¢              |   |
|---|---------------------|---|
|   | 🗆 Imposer le format | 0 |

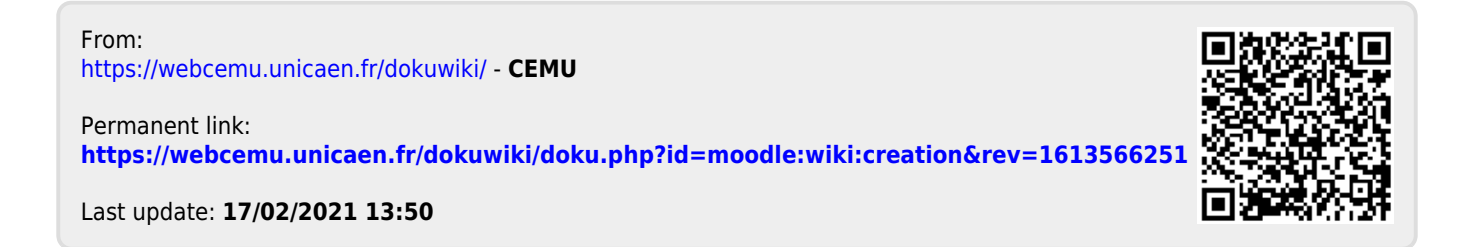